## Installation der myESA-App auf Ihr Mobiltelefon

# **iiii**my**ESA**

### iOS

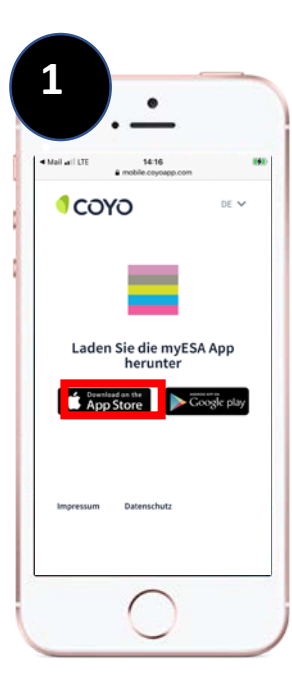

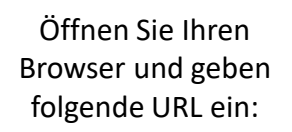

#### https://mobile.coyoapp.com/myesa

Wählen Sie auf der sich öffnenden Seite den linken Button "App Store" aus.

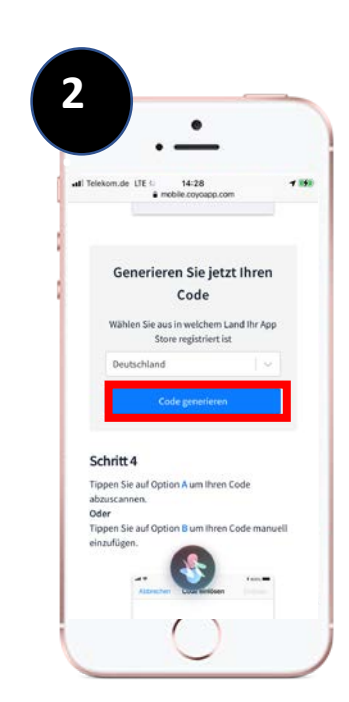

Scrollen Sie auf der sich öffnenden Seite soweit herunter, bis Sie den Button "Code generieren" finden und wählen diesen aus.

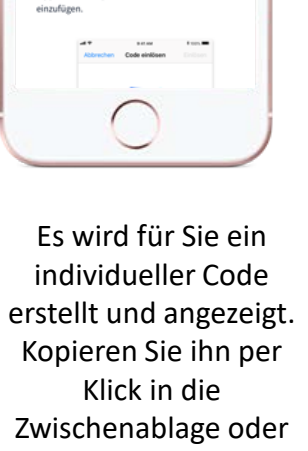

3

ati Telekom.de Li

Schritt 4

abzuscannen

14:28

Kopieren oder scannen Sie

jetzt Ihren Code

67JHNH7NLRXP

Tippen Sie auf Option A um Ihren Code

Tippen Sie auf Option 8 um Ihren Code manuel

-1 (15)

notieren Sie in sich.

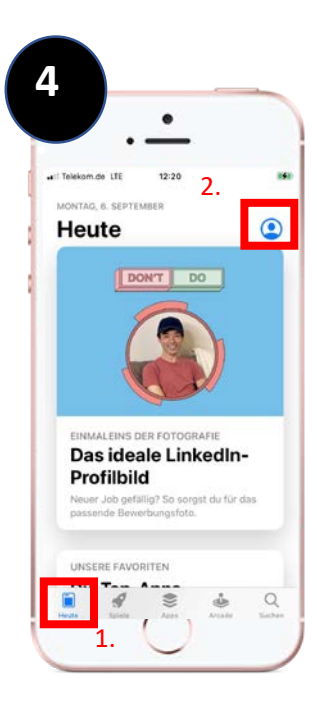

Besuchen Sie den App-Store

Å

und wählen Sie zuerst den Menüpunkt "Heute" aus. Anschließend klicken Sie auf Ihr Profil-Icon.

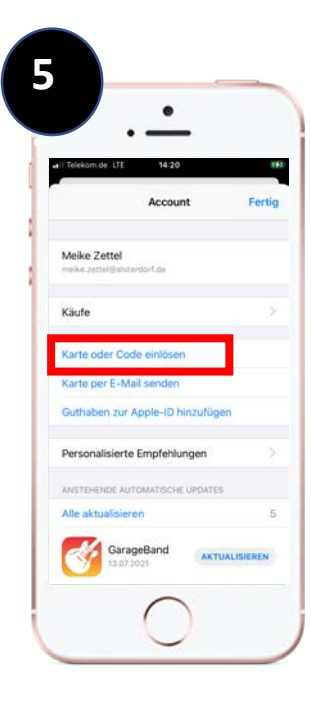

Sie gelangen zu Ihrem Account.

Wählen Sie dort die Option "Karte oder Code einlösen" aus.

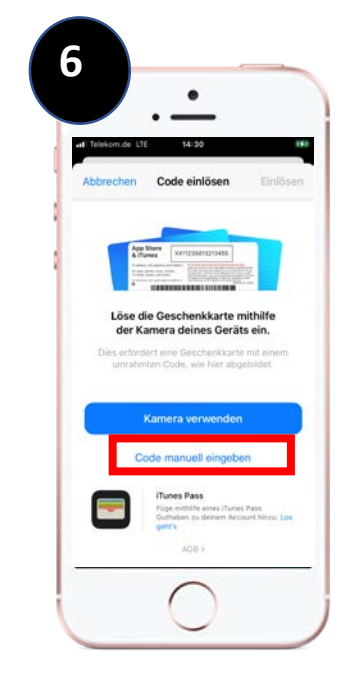

Wählen Sie die Option "Code manuell eingeben".

## Installation der myESA-App auf Ihr Mobiltelefon

# **iiii**my**ESA**

### iOS

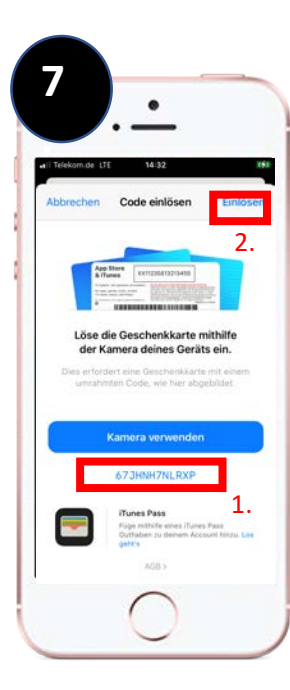

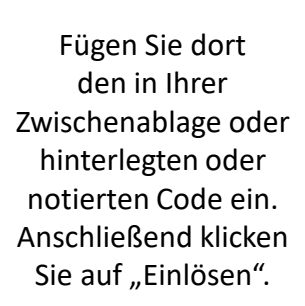

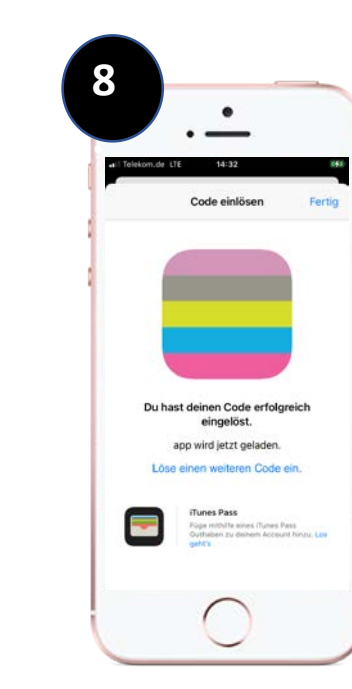

myESA wird automatisch auf Ihrem Smartphone installiert.

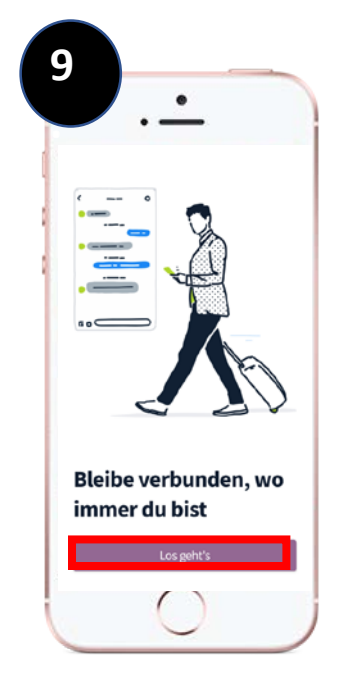

Öffnen Sie die App und klicken Sie auf den Button "Los geht´s" Melden Sie sich mit Microsoft 365 an.

10

.

Logge dich mit deinem

Anmelden mit Microsoft 365

ODER

Anmelden

Nutzerkonto ein

Nutzername oder E-Mail

Passwort

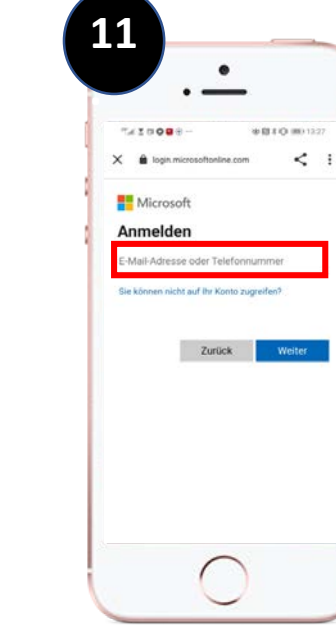

Geben Sie Ihre reguläre Mailadresse und später Ihr Kennwort an.

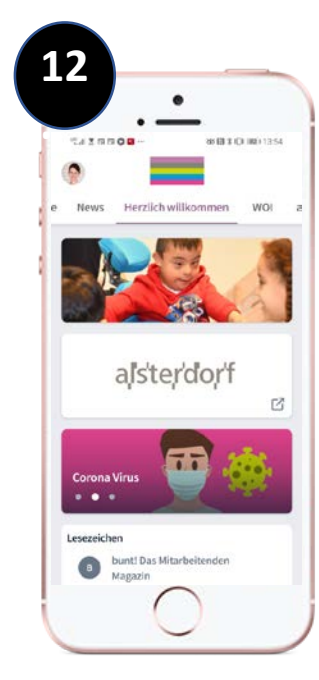

Es kann losgehen! Viel Spaß auf myESA!